# Milestone XProtect - ICX-AlphaCom Integration

From Zenitel Wiki

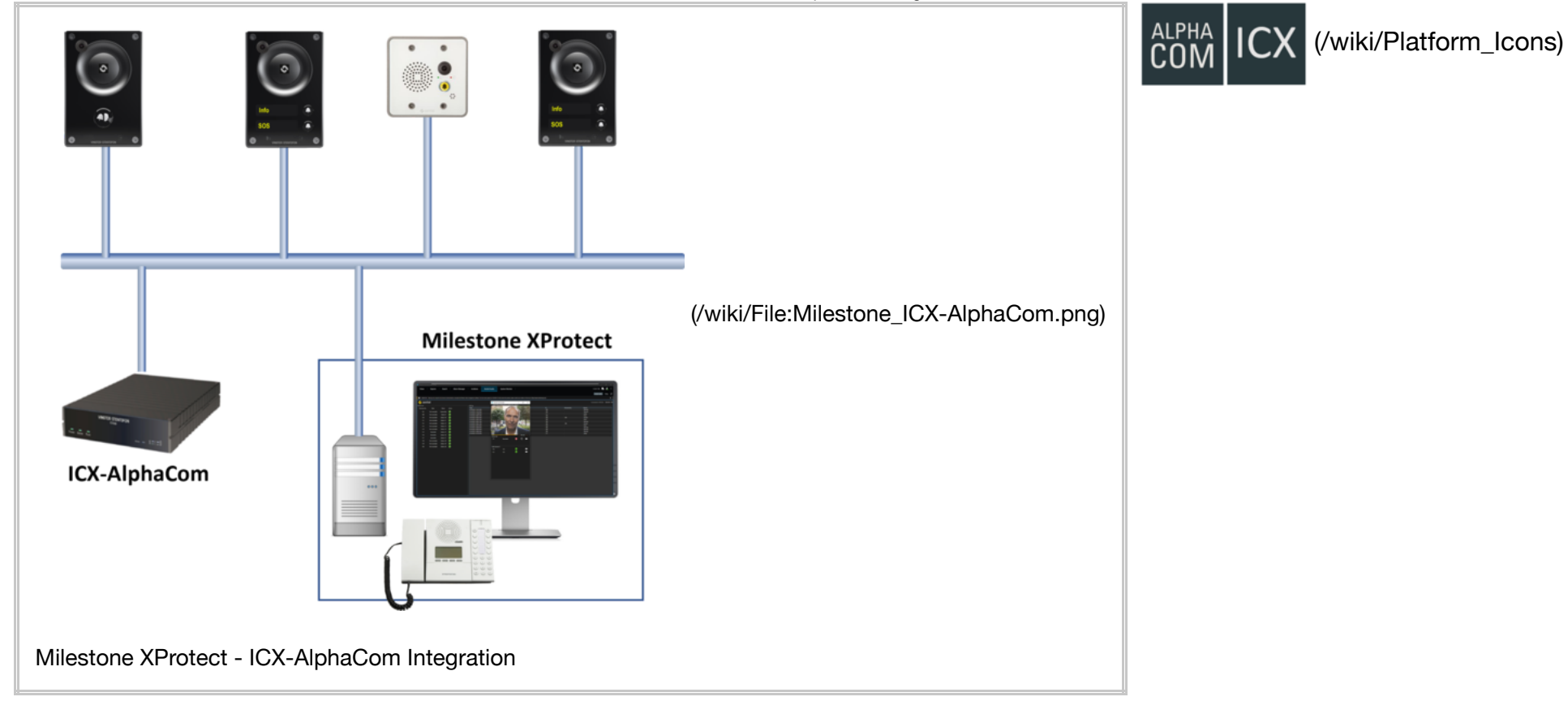

### Contents

- 1 Introduction
- 2 Licensing
  - 2.1 Milestone XProtect
  - 2.2 ICX-AlphaCom
- 3 Installation
- 4 Configuration
  - 4.1 Basic plugin configuration
  - 4.2 Associating cameras with devices
  - 4.3 Groups configuration (available from Plugin Version 3.0.6)
  - 4.4 Configuration of prerecorded messages (available from Plugin Version 3.0.6)
- 5 Using the Call Handler
  - 5.1 Initiating Calls
  - 5.2 Answering queued Calls
  - 5.3 Tracking calls meant for a different operator
  - 5.4 Using the Popup Window
  - 5.5 Broadcasting (available from Plugin Version 3.0.6)
    - 5.5.1 Live announcements (available from Plugin Version 3.0.6)
    - 5.5.2 Broadcasting prerecorded messages (available from Plugin Version 3.0.6)
- 6 Previous versions

# Introduction

The interface between ICX-AlphaCom and Milestone XProtect VMS is through an integration module (https://alpha.zenitel.com/downloads/Zenit elCallHandlerSetuplcxAlphaCom\_3.0.6.msi) which is available on the Downloads page (/wiki/Downloads#Interface\_modules) of Zenitel Wiki.

This integration requires a Zenitel desktop station or SoftClient to be associated with each XProtect Smart Client, as SIP audio is routed through ICX-AlphaCom.

This article assumes that the reader is:

- familiar with setup and operation of the Milestone XProtect VMS
- that the Milestone XProtect VMS is operational, with all to the system connected cameras configured
- that ICX-AlphaCom is operational, with all the system connected intercom devices and SoftClients configured

Only points which are specific to this integration and to connected intercom stations/SoftClients and IP speakers are described.

# Licensing

### **Milestone XProtect**

The integration interface does not require a specific license from Milestone.

However, note that Zenitel stations are typically registered as ONVIF devices in XProtect, to e.g. stream and record audio/video from stations. This requires separate station licenses from Milestone. For an overview of the ONVIF features supported in Zenitel devices, please read our article ONVIF Settings (/wiki/ONVIF\_Settings)

### ICX-AlphaCom

ICX-AlphaCom gateways requires the presence of the appropriate API/OPC license:

1002602306 - ILI-API64 - API License Supporting 64 Intercom Stations

#### Milestone XProtect - ICX-AlphaCom Integration - Zenitel Wiki

1002602309 - ILI-API512 - API License Supporting 512 Intercom Stations

With ICX-AlphaCom it is possible to purchase a single Product Key which covers all stations connected to all ICX-AlphaCom's in a network. Licenses can be stacked, i.e. 1x 1002602306 + 2x 1002602309 gives 1088 API licenses which can be used on 2 or more ICX-AlphaCom's.

Note that the licenses are based on the number of intercom stations, not the number of gateways and servers. Thus, 1 API license can be used across multiple networked ICX-AlphaCom gateways and Milestone servers. The license is independent of the number of XProtect Smart Clients.

If the Zenitel SoftClient is to be used for SIP audio directly in the XProtect Smart Client you will need 1 SoftClient license (item number 1002600300) per Operator computer.

# Installation

This section describes how to install the integration plugin. It is assumed that the Milestone XProtect VMS has been installed and is running. It is also assumed that the Milestone XProtect VMS has been licensed appropriately.

- When installing (or uninstalling) the plugin all XPRotect Clients (XProtect Management Client and XProtect Smart Client) must be closed.
- The plugin is to be installed on the same machine as the XProtect Smart client.
- 1. Download the msi setup file (https://alpha.zenitel.com/downloads/ZenitelCallHandlerSetupIcxAlphaCom\_3.0.6.msi) from the Downloads section on Zenitel Wiki.
- 2. Run the setup file, and follow the instructions on the screen
- 3. When prompted for the installation location, select the Milestone/MIP installation folder (e.g. C:\Program Files\Milestone\MIPPlugins).
- 4. Click "Close" to complete the installation.

# Configuration

### Basic plugin configuration

- 1. Open the XProtect Smart Client.
- 2. Open the "Configuration" window by clicking the "Configuration" Icon button in the toolbar.
- 3. In the "Configuration" window enter the IP address and port number of your Zenitel intercom system in the "IP Address" and "Port" fields, respectively.
- 4. Click the "Connect" button and wait for the system to retrieve the list of available devices.
- 5. Select the operator's device by choosing its directory number from the drop-down list.

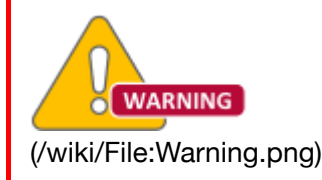

When using the Broadcasting (/wiki/Milestone\_XProtect\_-\_ICX-AlphaCom\_Integration#Broadcasting\_.28available\_from\_Plugin\_Version\_3.0.6.29) feature, the operator station should not be an ITSV-2, ITSV-3, ITSV-4 or ITSV-5

Milestone XProtect - ICX-AlphaCom Integration - Zenitel Wiki

| 🔹 Milestone XProtect Smart Client    |                            |                                                                                                    |                                              |                                     |                      | ) ×        |
|--------------------------------------|----------------------------|----------------------------------------------------------------------------------------------------|----------------------------------------------|-------------------------------------|----------------------|------------|
| Views Exports                        | Search                     | Alarm Manager Incidents                                                                                             | Zenitel Call Handler                         | System Monitor                      | 11:40:46 AM          | <b>*</b> : |
|                                      |                            |                                                                                                    |                                              |                                     | Zenitel Call Handler | tup 🗹      |
| 11:40:26 AM Thank you for using this | trial license to demonstra | te or evaluate the XProtect video management software. T                                                            | he trial license expires on 4/5/2024. To ful | ly license the product, please cont | ac                   | ×          |
| Broadcast Device List Call Log       | 1                          | کې<br>Settings                                                                                                    |                                              |                                     | Not Connected!       | Operator:  |
| Device List                          |                            |                                                                                                    |                                              |                                     |                      |            |
| Directory No. State                  | Name                       | Call Handler Settings Server Address 10.8.33.d Connect Operator DirNo: Camera settings Configure Camera Save and Cl | - C X                                        |                                     |                      |            |
|                                      |                            | (/wiki/File:ZenitelCallHandler                                                                                      | ConfigurationGif 306                         | .gif)                               |                      |            |

Animation of the Zenitel Cal Handler configuration process

# Associating cameras with devices

1. Open the camera settings window.

#### Milestone XProtect - ICX-AlphaCom Integration - Zenitel Wiki

- 2. On the left side, there will be a list of devices registered with ICX-AlphaCom. On the right side, there will be a list of cameras registered within the XProtect system.
- 3. Click on a device in the left list to select it.
- 4. Click on an item in the right list to preview the video feed from that camera.
- 5. To associate a camera with a selected device, click on the checkbox next to the camera's name.
- 6. Repeat steps 3-5 to associate additional cameras with the selected device.
- 7. Once satisfied with the configuration, close the camera settings window.
- 8. Click "Save and Close" on the configuration window to save the changes.

#### Milestone XProtect - ICX-AlphaCom Integration - Zenitel Wiki

| 🔶 Milestone XProte | ct Smart Client           |                      |               |          |            |                      |                                         |                       | - |         | ×       |
|--------------------|---------------------------|----------------------|---------------|----------|------------|----------------------|-----------------------------------------|-----------------------|---|---------|---------|
| Views              | Exports                   | Search               | Alarm N       | lanager  | Incidents  | Zenitel Call Handler | System Monitor                          | 12:18:51 PM           | h | 2       | :       |
|                    |                           |                      |               |          |            |                      |                                         |                       |   |         |         |
|                    |                           |                      | 🤣 Camera Sett | ings     |            |                      |                                         | - 0                   | × | Setup   |         |
| 12:17:35 PM T      | hank you for using this t | rial license to derr | Device List   | a dagada | 74000      | Camera List          |                                         |                       |   |         | ×       |
| laws and           |                           |                      | Dir number    | Location | Name       | Zenitel Zer          | nitelmaster_station (10.8.33.133)       | - Camera 1            |   |         |         |
| 🛛 🔶 zenite         | el                        |                      | 100           |          | Operator 1 | Zenitel Vid          | leoNormal_TCIV-2+/TCIV-3+ (10           | .8.33.101) - Camera 1 |   | Operato | or: 100 |
|                    |                           |                      | 102           |          | Operator 2 | Zenitel Zer          | niteldesktop_master_station (10.8       | 3.32.105) - Camera 1  |   |         |         |
| Broadcast Devic    | te List Call Log          |                      | 109           |          | Station 9  | Zenitel Vio          | leoScrolling_TCIV-6+ (10.8.32.10        | 4) - Camera 1         |   |         |         |
| Device List        |                           |                      | 110           |          | Station 10 |                      |                                         |                       |   |         |         |
| Directory No.      | State                     | Name                 | 111           |          | Station 11 |                      |                                         |                       |   |         |         |
| 102                | Reachable                 | Operator             | 112           |          | Station 12 |                      |                                         |                       |   |         |         |
| 116                | Reachable                 | Front do             | 113           |          | Station 13 |                      |                                         |                       |   |         |         |
| 117                | Reachable                 | Back do              | 116           |          | Front door |                      |                                         |                       |   |         |         |
| 201                | Reachable                 | IP Speak             | 117           |          | Back door  |                      |                                         |                       |   |         |         |
| 109                |                           |                      | 118           |          | Station 18 |                      |                                         |                       |   |         |         |
| 110                |                           |                      | 119           |          | Station 19 |                      |                                         |                       |   |         |         |
| 111                |                           |                      | 120           |          | Station 20 |                      |                                         |                       |   |         |         |
| 112                |                           |                      | 201           |          | IP Speaker |                      |                                         |                       |   |         |         |
| 113                |                           |                      | L             |          |            | Zenitel Video_       | Scrolling_TCIV-6+ (10.8.32.104) - Camer | a 1 🕴                 | R |         |         |
| 118                |                           |                      |               |          |            |                      |                                         | No.                   |   |         |         |
| 119                |                           |                      |               |          |            |                      |                                         |                       |   |         |         |
| 120                |                           |                      |               |          |            |                      |                                         | - 7                   |   |         |         |
|                    |                           |                      |               |          |            | 2                    | - Anna -                                |                       |   |         |         |
|                    |                           |                      |               |          |            |                      |                                         | AND S                 |   |         |         |
|                    |                           |                      |               |          |            |                      |                                         |                       |   |         |         |
|                    |                           |                      |               |          |            |                      |                                         |                       |   |         |         |
|                    |                           |                      |               |          |            |                      |                                         |                       |   |         |         |
|                    |                           |                      |               |          |            |                      |                                         |                       |   |         |         |

(/wiki/File:ZenitelCallHandlerCameraConfiguration\_306.JPG)

Screenshot of the camera assosiation process

### Groups configuration (available from Plugin Version 3.0.6)

To enable live announcements and prerecorded message broadcasting, you'll first need to configure the groups. To do this, you'll require access to the AlphaPro software, and then you can proceed with the following steps:

1. Open the AlphaPro software and follow these steps to export the groups csv file:

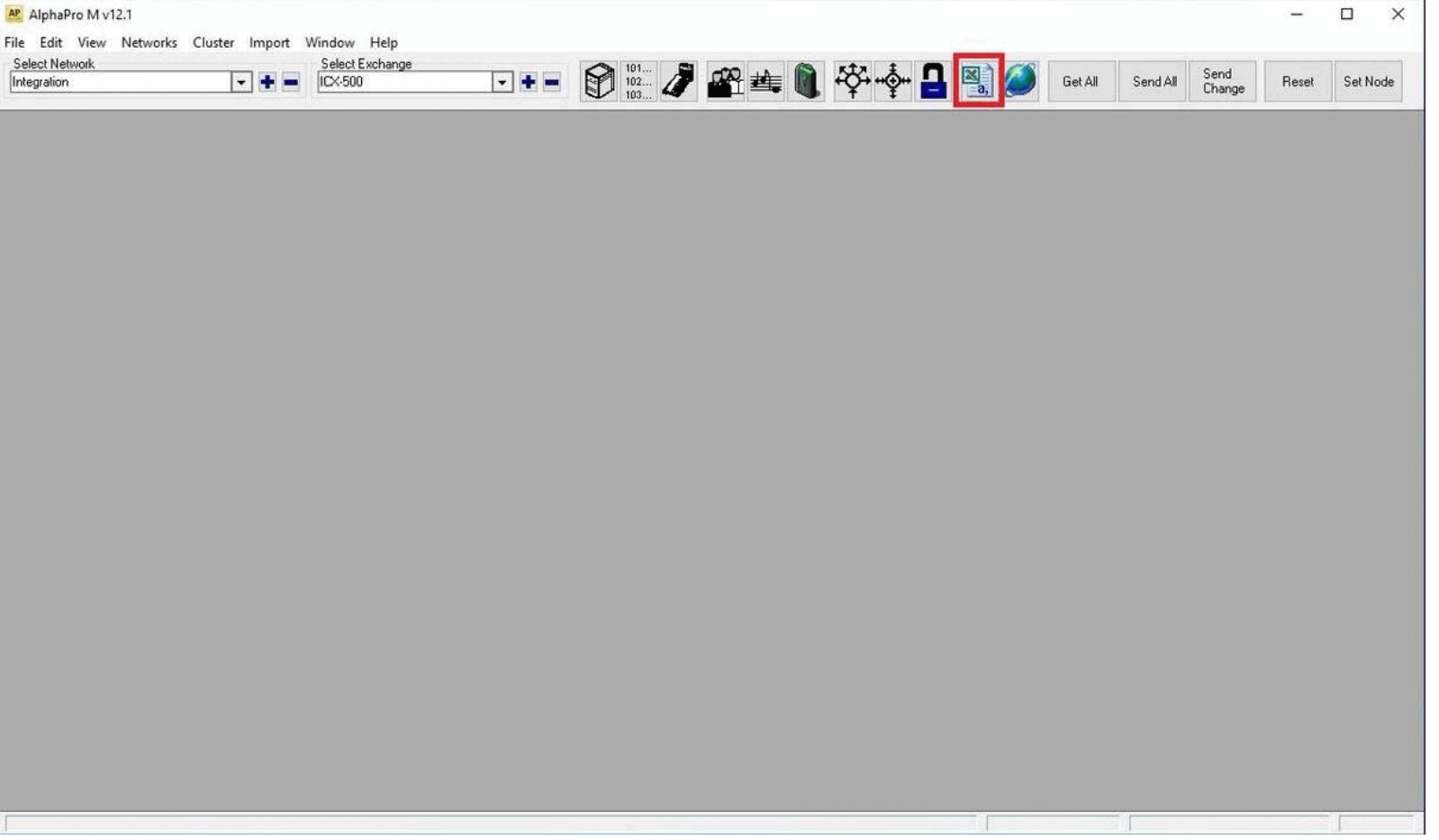

(/wiki/File:ZenitelCallHandlerExportGroups\_306.gif)

- 2. Return to Milestone XProtect and within the Zenitel Call Handler, navigate to the 'Broadcasting' tab.
- 3. Follow these steps to import the groups list file exported from AlphaPro into Zenitel Call Handler:

Milestone XProtect - ICX-AlphaCom Integration - Zenitel Wiki

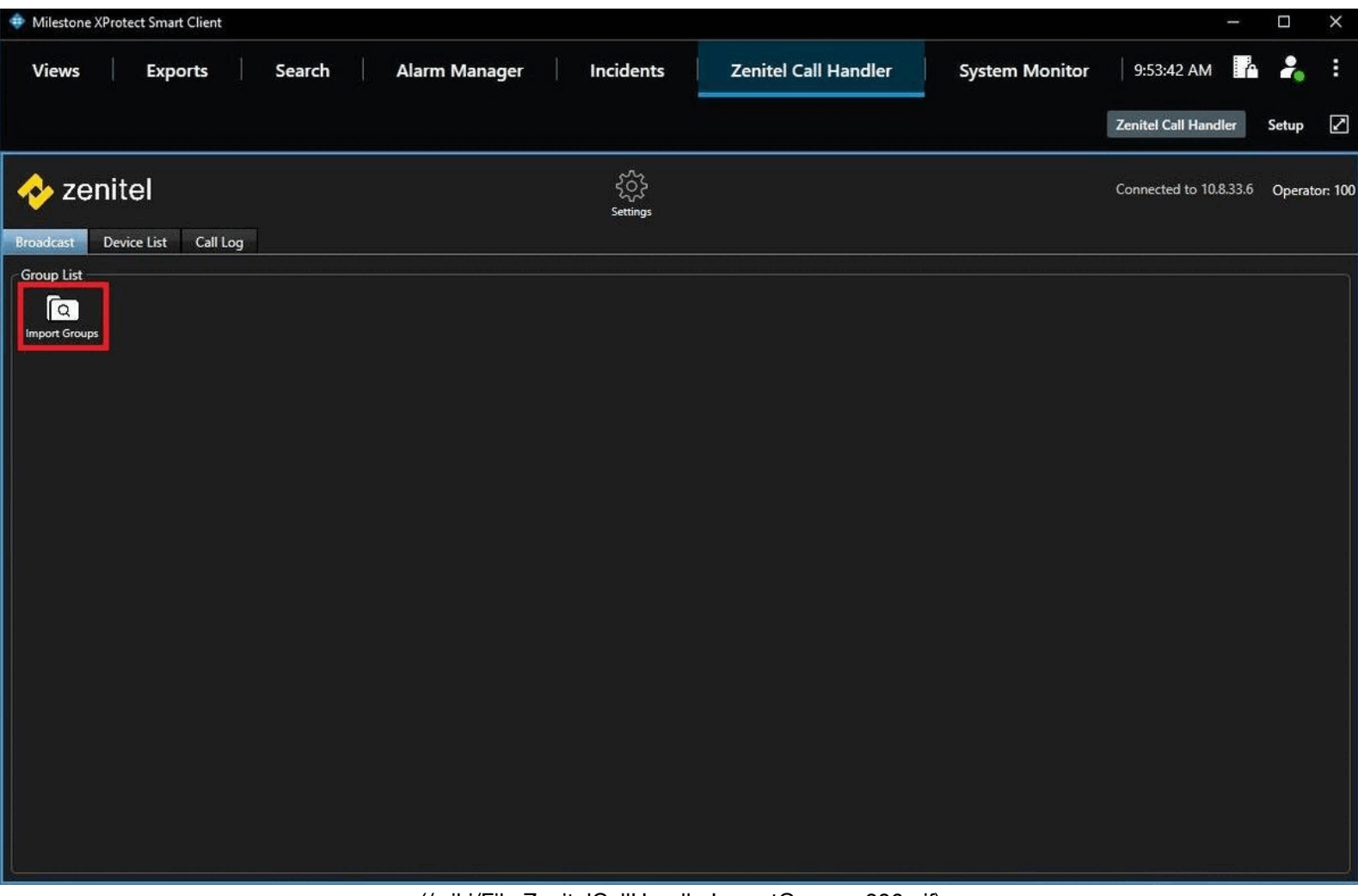

(/wiki/File:ZenitelCallHandlerImportGroups\_306.gif)

4. Return to the AlphaPro software and follow these steps to configure the necessary events for group UI to function properly:

#### Open Exchange Information -> Events

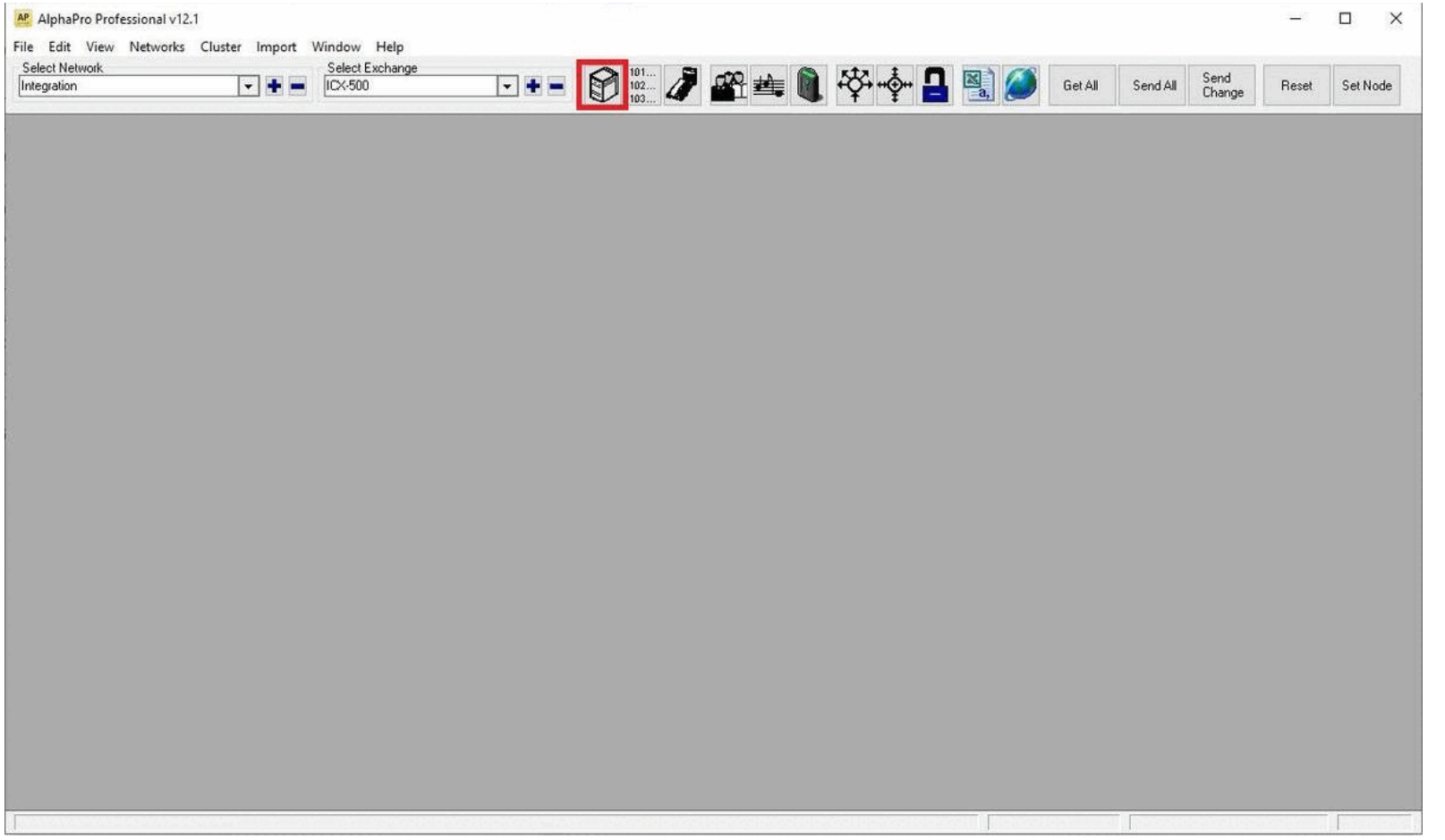

(/wiki/File:ZenitelCallHandlerEventsConfig.gif)

• then **Insert** two new records with the following information:

| A Event Actions                                                                                                    |                                         |                                                                                                |                                                                                                    | x |
|----------------------------------------------------------------------------------------------------|-----------------------------------------|------------------------------------------------------------------------------------------------|----------------------------------------------------------------------------------------------------|---|
| Free Events: 1995<br>Owner [+] Event<br>Stn 1 DoorCon<br>Stn 3 DoorCon<br>Stn 4 DoorCon<br>UDP 8 ConvOut<br>UDP 8 RecvMai | Free<br>0 *<br>0 *<br>0 *<br>0 *<br>0 * | Action Strings: 3993<br>Action<br>RC0 3<br>RC0 4<br>@*d1 M7F01 %1.ref %<br>@*d1 M7F01 %1.ref % | Owner       Owner Type:       Stations w. UDP       Id:       8         All Stations       All Stations       O         Event       Event       0       O etails         Sub Event:       0       O       O etails         When Change To:       ON or OFF       ▼         When Related To:       All       ▼         Node:       0       Id:       0         Action: Command or RCO       @       @       @         ●       @       @       #CO |   |
|                                                                                                    |                                         | Show All                                                                                       | Ok Cancel Insert Delete Close                                                                                                    |   |

(/wiki/File:ZenitelCallHandlerEventConfig\_1\_306.JPG)

| Owner type      | Stations w. UDP             |
|-----------------|-----------------------------|
| ld              | 8                           |
| Event Type      | 8 - Conversation - Outgoing |
| Sub Event       | 0                           |
| When Change To  | ON or OFF                   |
| When Related To | All                         |

| For the section Action: Command or    |                                           |
|---------------------------------------|-------------------------------------------|
| RCO                                   |                                           |
| select the first option and type this | @~a1 M7F01 %1.ref %2.ref w%cng(1,0) w0 w0 |
| command                               |                                           |
| in the text box                       |                                           |

| 🛆 Event Ac                                                                               | tions                                                                           |                                        |                                                                           | ĺ                                                                                                    | × |
|------------------------------------------------------------------------------------------|---------------------------------------------------------------------------------|----------------------------------------|---------------------------------------------------------------------------|----------------------------------------------------------------------------------------------------|---|
| Event Ac     Free Events     Owner [+]     Stn 1     Stn 3     Stn 4     UDP 8     UDP 8 | tions<br>: 1995<br>Event<br>DoorCon<br>DoorCon<br>DoorCon<br>ConvOut<br>RecvMai | Fre<br>0 *<br>0 *<br>0 *<br>0 *<br>0 * | e Action Strings: 3993<br>Action<br>RCO 3<br>RCO 4<br>@*d1 M7F01 %1.ref % | Owner         Owner Type:       Stations w. UDP         All Stations         Event         Event Type:       10 - Received mail         Sub Event:       0         When Change To:       ON or OFF         When Related To:       All         Node:       0         Id:       0         Action: Command or RC0 |   |
|                                                                                          |                                                                                 |                                        | Show All                                                                  |                                                                                                    |   |

(/wiki/File:ZenitelCallHandlerEventConfig\_2\_306.JPG)

| Owner type      | Stations w. UDP    |
|-----------------|--------------------|
| ld              | 8                  |
| Event Type      | 10 - Received mail |
| Sub Event       | 0                  |
| When Change To  | ON or OFF          |
| When Related To | All                |

| For the section <b>Action: Command or</b><br><b>RCO</b><br>select the first option and type this<br>command | @*d1 M7F01 %1.ref %2.ref W%chg(1,0) W0 W0<br>W0 W0 |
|----------------------------------------------------------------------------------------------------|----------------------------------------------------|
| command                                                                                                    |                                                    |
| in the text box                                                                                             |                                                    |

### Configuration of prerecorded messages (available from Plugin Version 3.0.6)

In the message configuration window, the user needs to provide the message's name and the corresponding directory number.

| Zenitel Group Message Configuration X |                 |           |        |        |        |  |  |
|---------------------------------------|-----------------|-----------|--------|--------|--------|--|--|
| Closing Announcement                  |                 | L8194     | Create | Update | Delete |  |  |
| Name<br>Evacuation Announcement       | Voice Me<br>N!4 | essage ID |        |        |        |  |  |
| Closing Announcement                  | L8194           |           |        |        |        |  |  |
|                                       |                 |           |        |        |        |  |  |
|                                       |                 |           |        |        |        |  |  |
|                                       |                 |           |        |        |        |  |  |
|                                       |                 |           |        |        |        |  |  |

(/wiki/File:ZenitelCallHandlerBroadcastMessageConfigWindow\_1\_306.JPG)

Prerecorded message configuration window

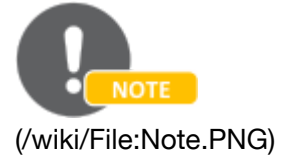

Add the L character before the directory number. example L8194

You can get the message directory number in the ICX-Web

Milestone XProtect - ICX-AlphaCom Integration - Zenitel Wiki

| 10                    | V                        |             |                     |                       |             |                                      | LOG OUT   |
|-----------------------|--------------------------|-------------|---------------------|-----------------------|-------------|--------------------------------------|-----------|
|                       | Χ                        |             |                     |                       | VI          | NGTOR 📀 STENT                        | OFON      |
| WEB                   |                          |             | - 14                |                       |             |                                      |           |
| System Monitoring     | System Configuration     | System M    | laintenance Custo   | m Scripts Help        |             |                                      |           |
|                       |                          |             |                     |                       |             |                                      |           |
| Interfaces            | Custom Audio Me          | essage File | s:                  |                       |             |                                      |           |
| Routes                | Search:                  |             |                     |                       |             | Display 30                           | ✓ records |
| Filters               | File Name                | Size (kB)   | Modified Date       | Message group (Index  | )           | Related Dirno                        | Action    |
| Stations/Devices      | [svp_030_004.wav]        | 203.3       | 2022-09-15 12:11:23 | (30)Announcement mess | sage (4)    | 8194 Alarm Msg 4<br>8195 Alarm Msg 5 | [Delete]  |
| Logging               | Showing 1 to 2 of 3      | 2 entries   | 2022-03-13 12.13.00 | (30)Announcement mea  | 5896 (J)    | First Previous 1 N                   | lext Last |
| Licensing             | Free space for Way files | s: 306824kB |                     |                       |             |                                      |           |
| User Management       | Storage Location         | Custom W    | lav files:          |                       |             |                                      |           |
| Time and Date         | Local V Check f          | or device   |                     |                       |             |                                      |           |
| DNS                   | Upload Custom V          | Vay File:   |                     |                       |             |                                      |           |
| Host Names            | Message Group            | vav Flie.   | Group Index         | File                  | e To Upload |                                      |           |
| DHCP server           |                          |             | ▼                   | C                     | hoose File  | No file chosen                       | 24        |
| Messaging             |                          |             |                     | Upload                |             |                                      |           |
|                       |                          |             |                     |                       |             |                                      |           |
| High Availability     |                          |             |                     |                       |             |                                      |           |
| SIP Number Translatio | Upload ASVP Pac          | ckage (.deb | ) File:             |                       |             |                                      |           |
| 802.1X                | Choose File No file      | chosen      | Upload              |                       |             |                                      |           |

(/wiki/File:ZenitelCallHandlerICX-Web-PrerecordedMsg\_DirNo.JPG)

# Using the Call Handler

The Zenitel Cal Handler (ICX-AlphaCom) plugin can be used for two scenarios: initiating calls and reacting to inbound calls.

### **Initiating Calls**

In XProtect Smart Client on the Zenitel Audio tab select a device you wish to call and click on the green "Answer/Call" button. A popup window will be displayed showing the active call, along with a video preview from an associated camera.

Milestone XProtect - ICX-AlphaCom Integration - Zenitel Wiki

| 💠 Milestone XProte | t Smart Client           |                            |                                 |                           |                                          |                   | <u>1767</u> ).         |        | ×      |
|--------------------|--------------------------|----------------------------|---------------------------------|---------------------------|------------------------------------------|-------------------|------------------------|--------|--------|
| Views              | Exports                  | Search                     | Alarm Manager                   | Incidents                 | Zenitel Call Handler                     | System Monitor    | 12:20:40 PM            | 2      | :      |
|                    |                          |                            |                                 | 👍 Zenitel Call F          | Handler                                  | - п х             | Zenitel Call Handler   | Setup  |        |
| 12:17:35 PM Th     | ank you for using this t | trial license to demonstra | te or evaluate the XProtect vid | leo man Zenitel Video_Scr | rolling_TCIV-6+ (10.8.32.104) - Camera 1 | 🕅 🗮 et, please co | ntact                  |        | ×      |
| 🔶 zenite           | el                       |                            |                                 | A                         |                                          |                   | Connected to 10.8.33.6 | Operat | or: 10 |
| Broadcast Devic    | e List Call Log          |                            |                                 |                           |                                          | 2/                |                        |        |        |
| Device List        |                          |                            |                                 |                           |                                          |                   |                        |        |        |
| Directory No.      | State                    | Name                       |                                 |                           |                                          |                   |                        |        |        |
| 102                | Busy                     | Operator 2                 | $\overline{\mathbf{O}}$         |                           | Tim                                      |                   |                        |        |        |
| 116                | Reachable                | Front door                 | 0                               |                           |                                          | ////¥             |                        |        |        |
| 117                | Reachable                | Back door                  | 6                               |                           |                                          |                   |                        |        |        |
| 201                | Reachable                | IP Speaker                 | 6                               |                           | A SHE DO                                 |                   |                        |        |        |
| 109                |                          |                            |                                 | Active Call               |                                          |                   |                        |        |        |
| 110                |                          |                            |                                 | 102                       | Operator 2 🙃                             |                   |                        |        |        |
| 111                |                          |                            |                                 |                           |                                          |                   |                        |        |        |
| 112                |                          |                            |                                 | Calls Queued: 0           |                                          |                   |                        |        |        |
| 113                |                          |                            |                                 |                           |                                          |                   |                        |        |        |
| 118                |                          |                            |                                 |                           |                                          |                   |                        |        |        |
| 119                |                          |                            |                                 |                           |                                          |                   |                        |        |        |
| 120                |                          |                            |                                 |                           |                                          |                   |                        |        |        |
|                    |                          |                            |                                 |                           |                                          |                   |                        |        |        |
|                    |                          |                            |                                 |                           |                                          |                   |                        |        |        |
|                    |                          |                            |                                 |                           |                                          |                   |                        |        |        |
|                    |                          |                            |                                 |                           |                                          |                   |                        |        |        |
| L                  |                          |                            |                                 |                           |                                          |                   |                        |        |        |

(/wiki/File:ZenitelCallHandlerOperation1\_306.JPG)

Screenshot of popup window displaying the active call and associated camera

### Answering queued Calls

- 1. When an inbound call is received, a popup window will be displayed showing the queued call, along with a video preview from an associated camera.
- 2. To answer the call, click the green "Answer/Call" button.
- 3. If there is an active call, the Call Handler will automatically hang up the active call and answer the inbound call.
- 4. If there are multiple queued calls, they will be displayed in order of priority. To answer a specific queued call, simply click on the green "Answer/Call" button.

Milestone XProtect - ICX-AlphaCom Integration - Zenitel Wiki

| 💠 Milestone XProte | ct Smart Client          |                                |                               |                        |                          |                 |              |                                               |                        |       |                   |
|--------------------|--------------------------|--------------------------------|-------------------------------|------------------------|--------------------------|-----------------|--------------|-----------------------------------------------|------------------------|-------|-------------------|
| Views              | Exports                  | Search Al                      | arm Manager                   | Incidents              | Zenitel Call             | Handler         | Syst         | em Monitor                                    | 12:20:03 PM            | . 2   | :                 |
| 60<br>             |                          |                                | 1 537 391                     |                        |                          |                 |              |                                               |                        |       |                   |
|                    |                          |                                |                               | 🛷 Zenitel Call H       | landler                  | 1               |              | ×                                             | Zenitel Call Handler   | Setup | $\mathbf{\Sigma}$ |
| 12:17:35 PM Th     | ank you for using this t | rial license to demonstrate or | evaluate the XProtect video r | nan Zenitel Video_Scro | olling_TCIV-6+ (10.8.32. | 104) - Camera 1 |              | :t, please cor                                | tact                   |       | ×                 |
| 🔶 zenite           | əl                       |                                |                               |                        |                          |                 | E            |                                               | Connected to 10.8.33.6 | Opera | itor: 100         |
| Broadcast Devic    | e List Call Log          |                                |                               |                        |                          |                 |              |                                               |                        |       |                   |
| Device List        |                          |                                |                               |                        |                          |                 |              | <u> //                                   </u> |                        |       |                   |
| Directory No.      | State                    | Name                           |                               |                        |                          |                 |              |                                               |                        |       |                   |
| 102                | Busy                     | Operator 2                     | $\bigcirc$                    |                        | Trip                     |                 | į 🔄          | R.                                            |                        |       |                   |
| 116                | Ringing                  | Front door                     | $\bigcirc$                    |                        |                          |                 | AW           |                                               |                        |       |                   |
| 117                | Ringing                  | Back door                      | $\overline{\mathbf{O}}$       |                        |                          |                 |              | -                                             |                        |       |                   |
| 201                | Reachable                | IP Speaker                     | <u>S</u>                      |                        | 1 CONTRACT               |                 |              | 1.3                                           |                        |       |                   |
| 109                |                          |                                |                               | Active Call            |                          |                 |              |                                               |                        |       |                   |
| 110                |                          |                                |                               | 102                    | Operator 2               |                 | -{] <b>1</b> | •                                             |                        |       |                   |
| 101                |                          |                                |                               |                        |                          |                 |              |                                               |                        |       |                   |
| 112                |                          |                                |                               | Calls Queued: 2        | Front door               |                 | 514          |                                               |                        |       |                   |
| 113                |                          |                                |                               | 110                    | Front door               | ă               | 514          |                                               |                        |       |                   |
| 118                |                          |                                |                               | 11/                    | Back door                | <b>N</b>        |              |                                               |                        |       |                   |
| 119                |                          |                                |                               |                        |                          |                 |              |                                               |                        |       |                   |
| 120                |                          |                                |                               |                        |                          |                 |              |                                               |                        |       |                   |
|                    |                          |                                |                               |                        |                          |                 |              |                                               |                        |       |                   |
|                    |                          |                                |                               |                        |                          |                 |              |                                               |                        |       |                   |
|                    |                          |                                |                               |                        |                          |                 |              |                                               |                        |       |                   |
|                    |                          |                                |                               |                        |                          |                 |              |                                               |                        |       |                   |
|                    |                          |                                |                               |                        |                          |                 |              |                                               |                        |       |                   |

(/wiki/File:ZenitelCallHandlerOperation2\_306.JPG)

Screenshot of popup window displaying the active call and his associated camera with two queued calls

### Tracking calls meant for a different operator

You can determine if a station is busy by checking the device list. If another operator has initiated a call, the current user will be informed about which operator and station are engaged. Notably, there will be no popup window displayed in this scenario.

https://wiki.zenitel.com/wiki/Milestone\_XProtect\_-\_ICX-AlphaCom\_Integration#Groups\_configuration\_.28available\_from\_Plugin\_Version\_3.0.6.29

(/wiki/File:ZenitelCallHandlerOperation3\_306.JPG) Two stations busy but the operator is not involved

Alarm Manager

11/14/23, 12:11 PM

Views

Milestone XProtect Smart Client

Exports

Search

ح Settings 🚸 zenitel Connected to 10.8.33.6 Operator: 100 Device List Call Log Broadcast Device List **Directory No.** State Name  $\bigcirc$ 102 Ringing Operator 2 0 Ringing Front door 0 Reachable Back door 201 Reachable **IP** Speaker

Incidents

12:17:35 PM Thank you for using this trial license to demonstrate or evaluate the XProtect video management software. The trial license expires on 4/5/2024. To fully license the product, please contact...

Zenitel Call Handler

Milestone XProtect - ICX-AlphaCom Integration - Zenitel Wiki

System Monitor

2

Setup

 $\mathbf{N}$ 

×

12:21:32 PM

Zenitel Call Handler

### Using the Popup Window

- The popup window displays the active call (if it was initiated by the operator) or a list of queued calls, along with a video preview from an associated camera.
- The popup window will display the camera feed from the first associated camera of the active call (if present) or if there are no active calls, the first queued device-associated camera will be displayed.
- To manually switch the camera video feed to any active or queued device, select the desired device from the dropdown list in the popup window.
- To hang up the active call, click the red "Hang-Up" button.
- To answer a queued call, click the green "Answer/Call" button.
- If there are multiple queued calls, they will be displayed in order of priority. To answer a specific queued call, select it from the dropdown list in the popup window.

# Broadcasting (available from Plugin Version 3.0.6)

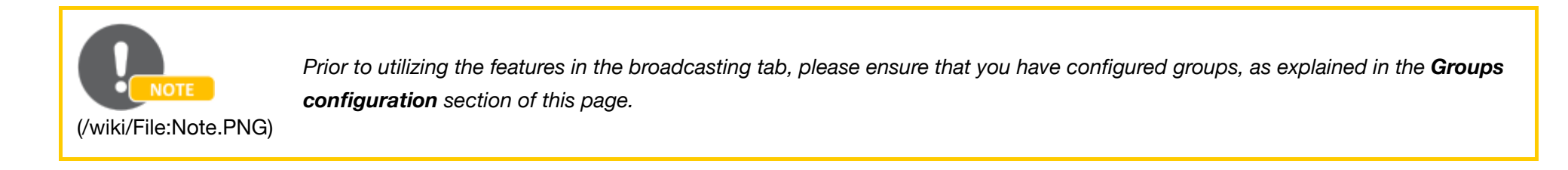

Live announcements (available from Plugin Version 3.0.6)

The user will be presented with a list of all available groups.

From this list, the user can make a selection to interact with a particular group by simply clicking either of the two buttons: "Live Announcement" or "Prerecorded Message."

| Milestor  | e XProtect Smart | Client              |                         |                      |                | -                      | G     | ×        |
|-----------|------------------|---------------------|-------------------------|----------------------|----------------|------------------------|-------|----------|
| View      | s   Exp          | orts Search         | Alarm Manager Incidents | Zenitel Call Handler | System Monitor | 9:41:00 AM             | *     | :        |
|           |                  |                     |                         |                      |                | Zenitel Call Handler   | Setup |          |
| 🔶 z       | enitel           |                     |                         | ر<br>Settings        |                | Connected to 10.8.33.6 | Opera | tor: 100 |
| Broadcast | Device List      | Call Log            |                         |                      |                |                        |       |          |
| Group Lis | t —              |                     |                         |                      |                |                        |       |          |
| Q         | ]                |                     |                         |                      |                |                        |       |          |
| Import Gr | oups             |                     |                         |                      |                |                        |       |          |
| 84        | AllCall          | U Live Announcement | Prerecorded Msg         |                      |                |                        |       |          |
| 85        | GroupCall2       | Uve Announcement    | Prerecorded Msg         |                      |                |                        |       |          |
| 86        | GroupCall3       | U Live Announcement | Prerecorded Msg         |                      |                |                        |       |          |
| 87        | GroupCall4       | U Live Announcement | (III) Prerecorded Msg   |                      |                |                        |       |          |
| 88        | GroupCall5       | U Live Announcement | (III) Prerecorded Msg   |                      |                |                        |       |          |
| 890       | GroupCall6       | U Live Announcement | (III) Prerecorded Msg   |                      |                |                        |       |          |
| 891       | GroupCall7       | U Live Announcement | (III) Prerecorded Msg   |                      |                |                        |       |          |
| 892       | GroupCall8       | U Live Announcement | Prerecorded Msg         |                      |                |                        |       |          |
| 893       | GroupCall9       | U Live Announcement | Prerecorded Msg         |                      |                |                        |       |          |
| 894       | GroupCall10      | Uive Announcement   | Prerecorded Msg         |                      |                |                        |       |          |
| 895       | GroupCall11      | Uve Announcement    | Prerecorded Msg         |                      |                |                        |       |          |
| 896       | GroupCall12      | U Live Announcement | Prerecorded Msg         |                      |                |                        |       |          |
| 897       | GroupCall13      | Uve Announcement    | Prerecorded Msg         |                      |                |                        |       |          |
| 898       | GroupCall14      | U Live Announcement | Prerecorded Msg         |                      |                |                        |       |          |
| 899       | GroupCall15      | Live Announcement   | Prerecorded Msg         |                      |                |                        |       |          |
|           |                  |                     |                         |                      |                |                        |       |          |
|           |                  |                     |                         |                      |                |                        |       |          |

(/wiki/File:ZenitelCallHandlerBroadcastView\_306.JPG)

Broadcast tab view

Notably, if any group is currently engaged or busy, both buttons will be displayed in a distinctive red color to indicate the unavailability of the group.

This visual cue helps users quickly identify the status of the chosen group.

Milestone XProtect - ICX-AlphaCom Integration - Zenitel Wiki

| 🔶 Milesto       | ne XProtect Sm | nart Client       |                          |                               | i.                         |                                                   |                                    | 5                      | ۵       | ×       |
|-----------------|----------------|-------------------|--------------------------|-------------------------------|----------------------------|---------------------------------------------------|------------------------------------|------------------------|---------|---------|
| Views           | ; Ex           | ports             | Search                   | Alarm Manager                 | Incidents                  | Zenitel Call Handler                              | System Monitor                     | 12:23:13 PM            | 2.      | :       |
|                 |                |                   |                          |                               |                            |                                                   |                                    | Zenitel Call Handler   | Setup   |         |
| 12:17           | 35 PM Thank y  | ou for using this | trial license to demonst | rate or evaluate the XProtect | t video management softwar | re. The trial license expires on 4/5/2024. To ful | y license the product, please cont | act                    |         | ×       |
| 🔶 z             | enitel         |                   |                          |                               | ر<br>Settings              |                                                   |                                    | Connected to 10.8.33.6 | Operato | or: 100 |
| Broadcast       | Device List    | t Call Log        |                          |                               |                            |                                                   |                                    |                        |         |         |
| Group Lis       | t              |                   |                          |                               |                            |                                                   |                                    |                        |         |         |
| C<br>Import Gre | Groups.c       | sv                |                          |                               |                            |                                                   |                                    |                        |         |         |
| 84              | AllCall        |                   | Live Announcement        | Prerecorded Ms                | Asg                        |                                                   |                                    |                        |         | 1       |
| 85              | GroupCall2     |                   | Live Announcement)       | Prerecorded Ms                | Asg                        |                                                   |                                    |                        |         |         |
| 86              | GroupCall3     |                   | Live Announcement)       | Prerecorded M                 | Asg                        |                                                   |                                    |                        |         |         |
| 87              | GroupCall4     |                   | Live Announcement        | Prerecorded Ms                | Asg                        |                                                   |                                    |                        |         |         |
| 88              | GroupCall5     |                   | Live Announcement)       | Prerecorded Ms                | Asg                        |                                                   |                                    |                        |         |         |
| 890             | GroupCall6     |                   | Live Announcement        | Prerecorded Ms                | Asg                        |                                                   |                                    |                        |         |         |
| 891             | GroupCall7     |                   | Live Announcement)       | Prerecorded Ms                | Asg                        |                                                   |                                    |                        |         |         |
| 892             | GroupCall8     |                   | Live Announcement        | Prerecorded Ms                | Asg                        |                                                   |                                    |                        |         |         |
| 893             | GroupCall9     |                   | Live Announcement        | Prerecorded M                 | Asg                        |                                                   |                                    |                        |         |         |
| 894             | GroupCall10    |                   | Live Announcement        | Prerecorded Ms                | Asg                        |                                                   |                                    |                        |         |         |
| 895             | GroupCall11    |                   | Live Announcement        | Prerecorded M                 | Asg                        |                                                   |                                    |                        |         |         |

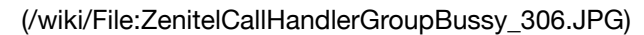

Example of a busy group

When the user clicks on the "Live Announcement" button, a new window will appear, providing the user with essential information about the selected group.

Within this window, the user will have access to the following controls:

1. Stop Live Announcement Call: This button allows the user to halt the live announcement call in progress.

2. Mute/Unmute Operator Microphone: Users can control the operator's microphone by toggling between mute and unmute states.

It's important to note that the initial microphone state is set to mute, ensuring a silent start for the operator's microphone during the live announcement.

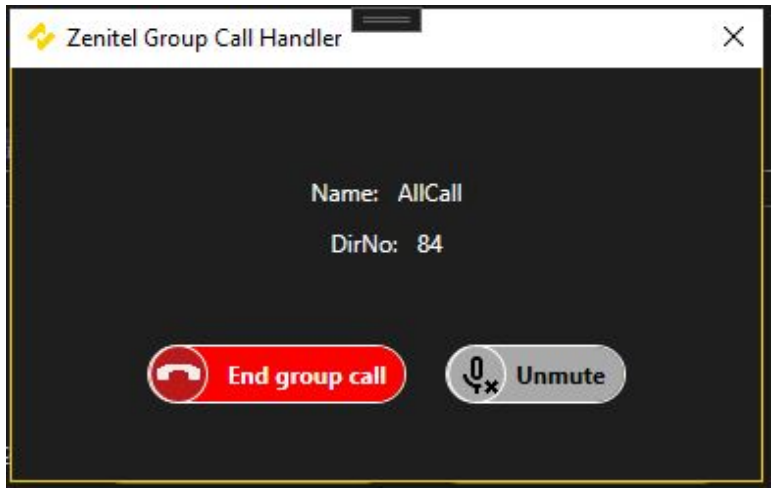

(/wiki/File:ZenitelCallHandlerLiveAnnouncementWindow\_306.JPC Live Announcement Window

### Broadcasting prerecorded messages (available from Plugin Version 3.0.6)

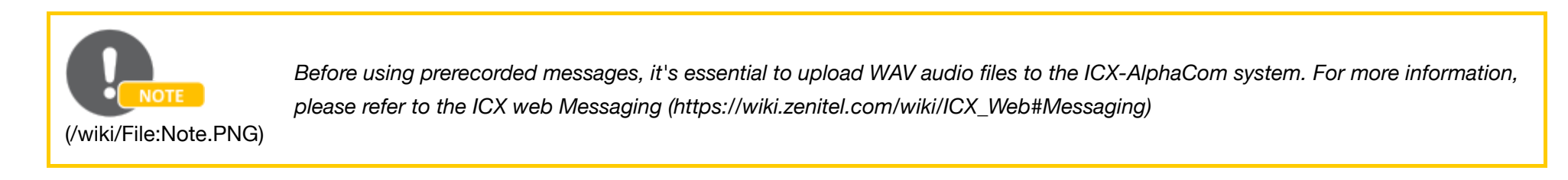

When the user clicks on the "Prerecorded Message" button, a new window will appear, providing the user with vital information about the selected group and controls for broadcasting prerecorded messages to that group. Within this window, the user can:

Select a prerecorded message.

- Choose whether to play it once, repeat it indefinitely (until manually stopped), or repeat it a specific number of times.
- Configure message settings using the "Configure" button, which opens a new window for message setup.

| S                    | elected group: All | Call        |
|----------------------|--------------------|-------------|
|                      | Group number: 8    | 34          |
| Message List:        | Evacuation Ann     | ouncement 🔹 |
| Repeat:              | $\checkmark$       |             |
| Repeat until stopped |                    |             |
| Repeat Number:       | 2                  |             |
| Play                 | Stop               | Configure   |

(/wiki/File:ZenitelCallHandlerBroadcastMsgWindow\_306.JPG)

Prerecorded message control Window

# **Previous versions**

For configuration of previous versions of the plugin go to:

- Milestone Xprotect ICX-Alphacom Integration (Zenitel Call Handler) (/wiki/Milestone\_Xprotect\_-\_ICX-Alphacom\_Integration\_(Zenitel\_Call\_Handler)) or
- Milestone Xprotect ICX-Alphacom Integration (VS-Milestone Plugin) (/wiki/Milestone\_Xprotect\_-\_ICX-Alphacom\_Integration\_(VS-Milestone\_Plugin))

Retrieved from "https://wiki.zenitel.com/w/index.php?title=Milestone\_XProtect\_-\_ICX-AlphaCom\_Integration&oldid=235076 (https://wiki.zenitel.com/w/index.php?title=Milestone\_XProtect\_-\_ICX-AlphaCom\_Integration&oldid=235076)"

This page was last edited on 13 November 2023, at 15:08.

Privacy policy (/wiki/ZenitelWiki:Privacy\_policy) About Zenitel Wiki (/wiki/ZenitelWiki:About) Disclaimers (/wiki/ZenitelWiki:General\_disclaimer)